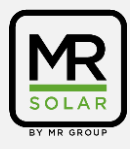

Connecter l'onduleur Huawei une fois branché (AC + DC)

**!! Fermez l'application Fusion Solar avant de commencer!!** 

## !! Désactiver la 4G sur le téléphone pour éviter les problèmes de connexion!!

Application requise: Fusionsolar (<u>https://play.google.com/store/apps/details?id=com.huawei.solarsafe&hl=nl</u>)

|                                                                           | 13:52 禹 金 ① •                      | 10 🗇 10                                        |
|---------------------------------------------------------------------------|------------------------------------|------------------------------------------------|
|                                                                           | 10.02 - 12                         | and the test and                               |
|                                                                           | < Wi-Fi                            | Wi-Fi Direct                                   |
| Étape 1                                                                   |                                    |                                                |
|                                                                           | Aan                                |                                                |
| Sur votre smartnhone allez                                                | I held be an etwards               |                                                |
| dans les paramètres Wi-Fi et<br>choisissez le réseau Huawei.<br>(SUN2000) | Huidig netwerk                     |                                                |
|                                                                           | MR Group<br>Verbonden              | \$                                             |
|                                                                           | Beschikbare netwerken              |                                                |
|                                                                           |                                    |                                                |
|                                                                           | SUN2000-102050                     | 1046904                                        |
|                                                                           | + Notwork toowood                  | 00                                             |
|                                                                           | T INELWERK LOEVOEG                 | en                                             |
|                                                                           | 13:52 🔛 🖷 🏟 🔸                      | 10 🗟 vill 👘                                    |
| <i>t</i> . •                                                              | < SUN2000-10205004                 | 46904                                          |
| Etape 2                                                                   | Wachtwoord                         |                                                |
|                                                                           | Changeme                           | ٢                                              |
| Connectez-vous au réseau                                                  |                                    |                                                |
| de l'onduleur avec le mot de                                              | MAC-adrestype                      |                                                |
| passe "Changeme".                                                         | Willekeurige MAC                   |                                                |
|                                                                           | Automatisch opnieuw ve             | rbinden                                        |
| Faites attention aux                                                      | Geavanceerd                        |                                                |
| MAJUSCULES + Ne changez                                                   |                                    |                                                |
| pas le mot de passe!!                                                     | Verbing                            | den                                            |
|                                                                           |                                    |                                                |
|                                                                           | - Natwork to avoid                 | <b>600</b>                                     |
| Étana 2                                                                   | <ul> <li>Netwerk toevoe</li> </ul> | gen                                            |
| Etape 3                                                                   |                                    |                                                |
|                                                                           | nternet missch niet b              | oeschikb.                                      |
| Si le message suivant                                                     | Ale u pu verbenden bliift m        | at dit Wi Ei natwark h                         |
| s'affiche sur le téléphone,                                               | uw telefoon ook verbonder          | et dit Wi-Fi-netwerk, b<br>wanneer u dit netwe |
| sélectionnez ensuite                                                      | n de toekomst gebruikt.            |                                                |
| "Maintenir le réseau Wi-Fi".                                              | J kunt dit wijzigen in Instel      | lingen > Verbindingen                          |
|                                                                           | nobiele gegevens > Netwe           | overschakelen haar<br>rkuitzonderingen.        |
| Il peut également se passer                                               | Wi-Fi-verb                         | behouden                                       |
| qu'on vous demande si vous                                                |                                    |                                                |
| sounaitez vous connecter                                                  | Verbinding                         | verbreken                                      |
| automatiquement à ce                                                      |                                    |                                                |
| reseau. Dans ce cas, vous                                                 |                                    |                                                |
| pouvez choisir "Seulement                                                 |                                    |                                                |
| CETTE TOIS".                                                              |                                    |                                                |

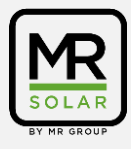

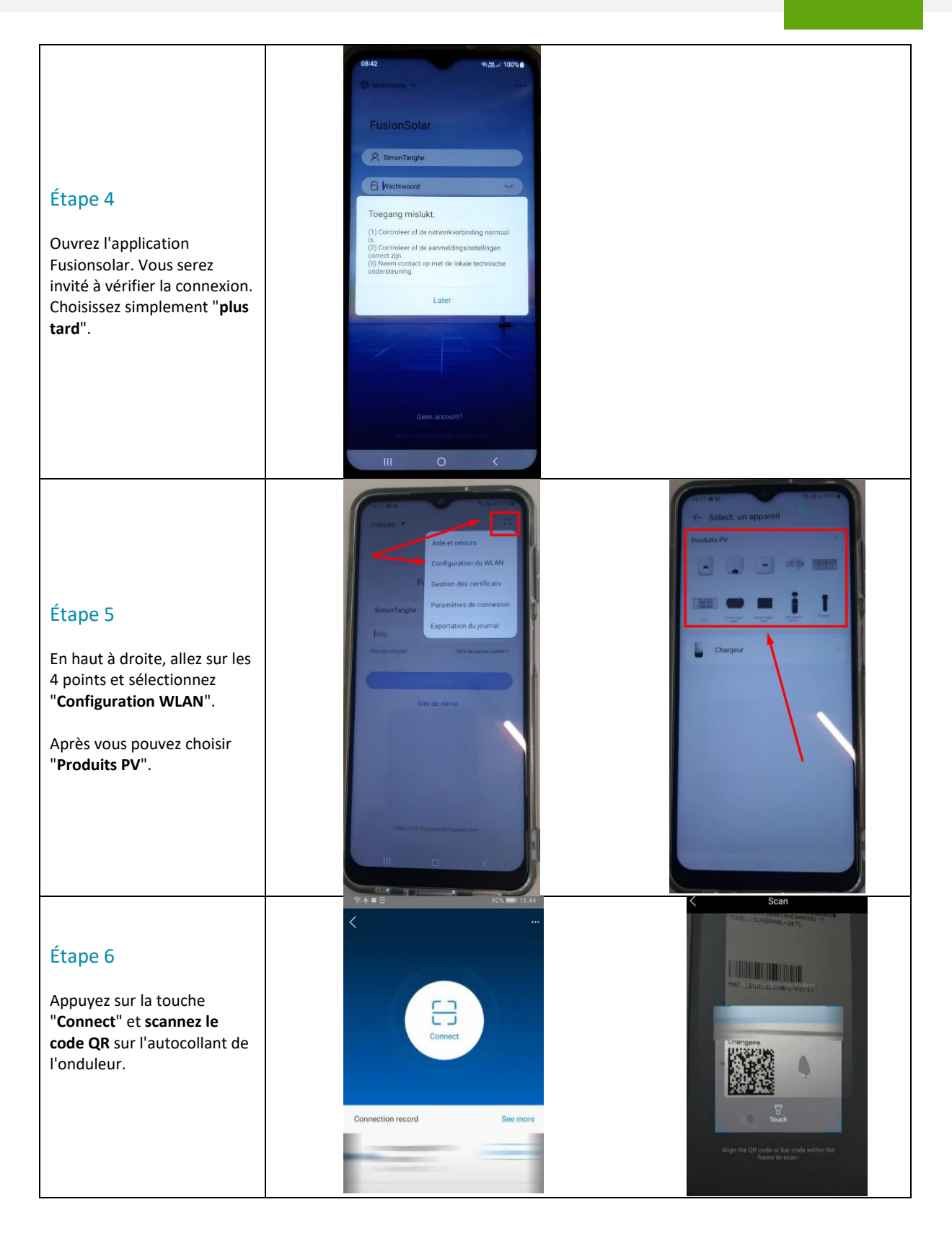

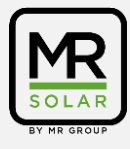

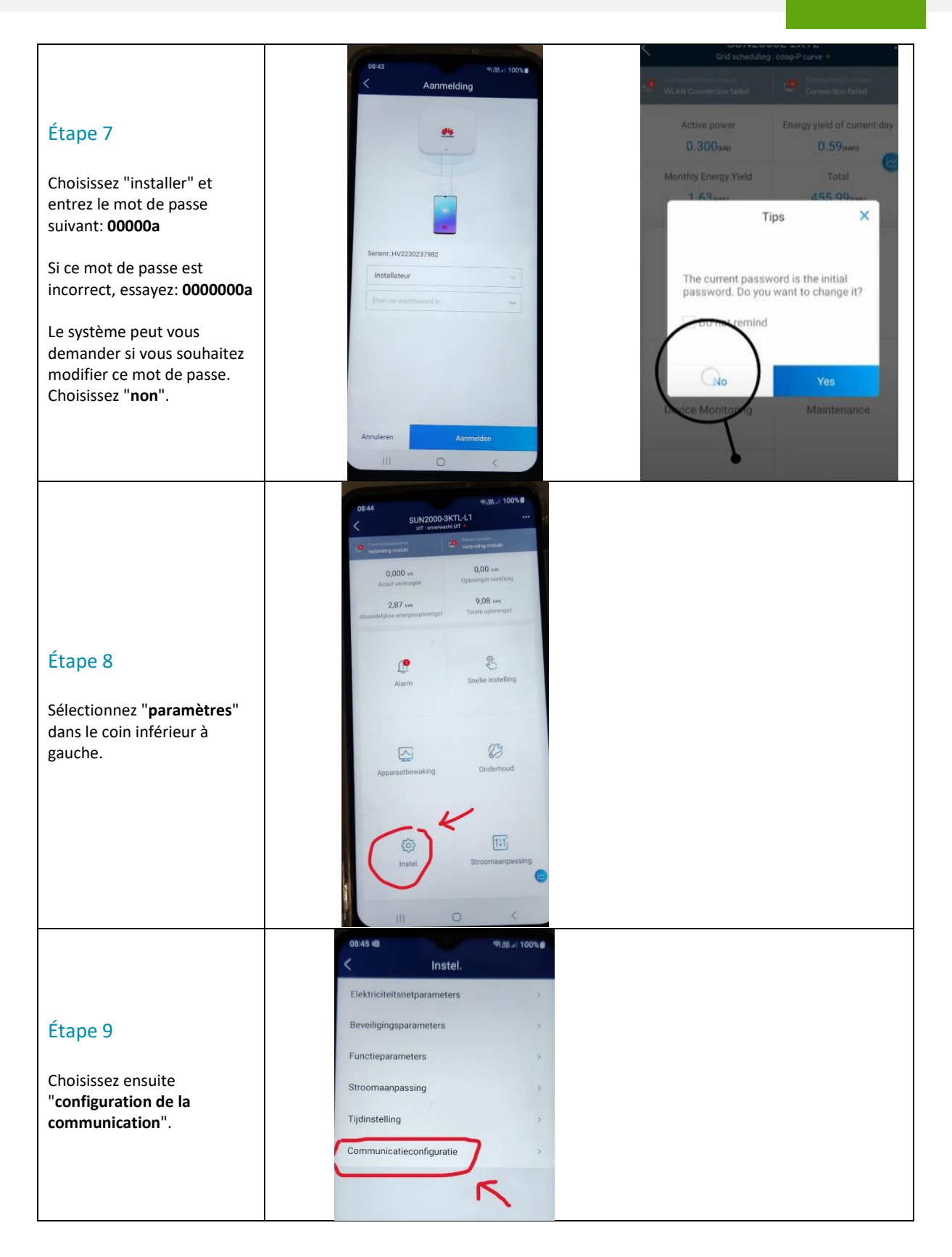

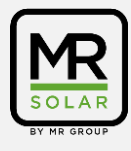

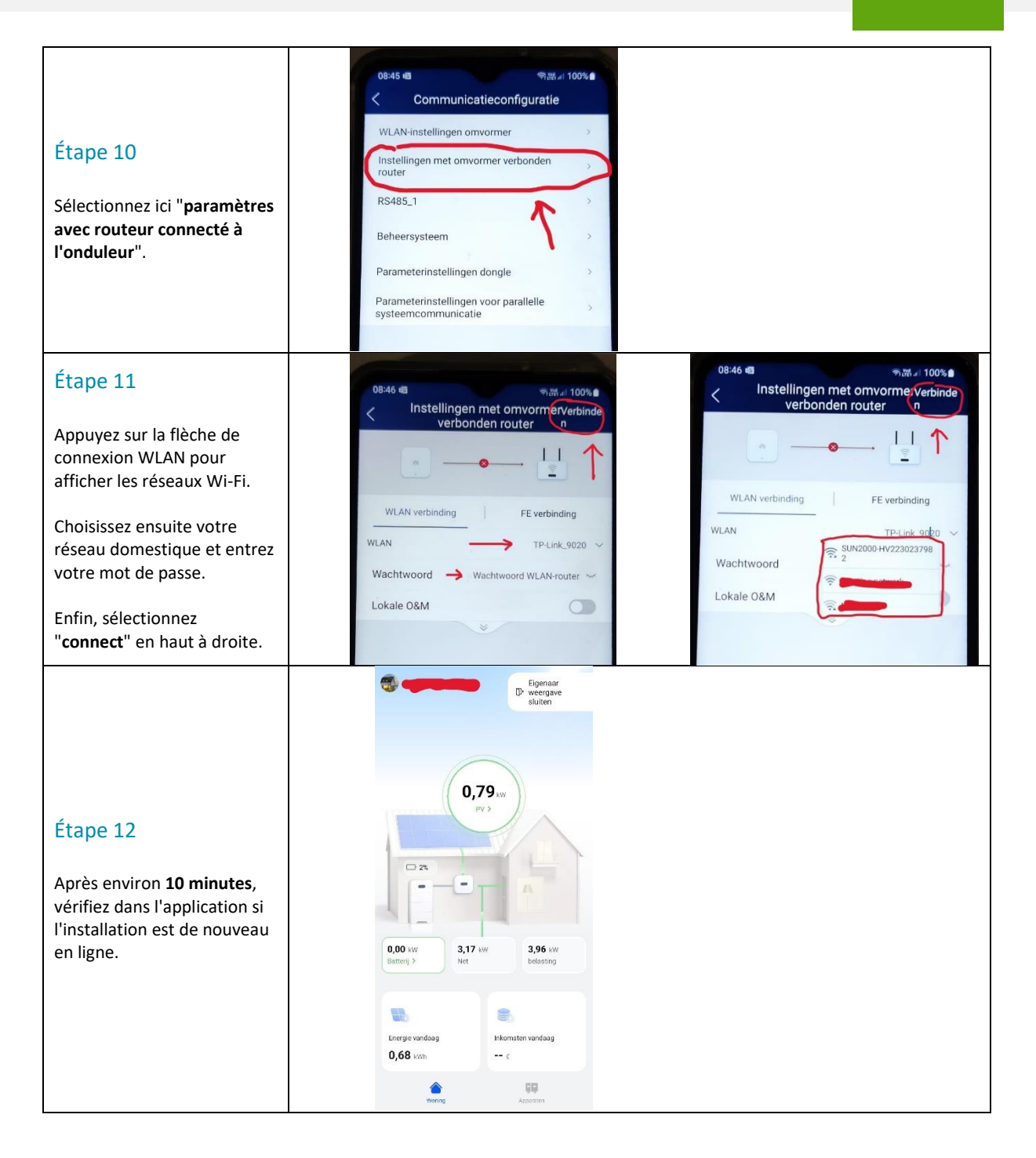